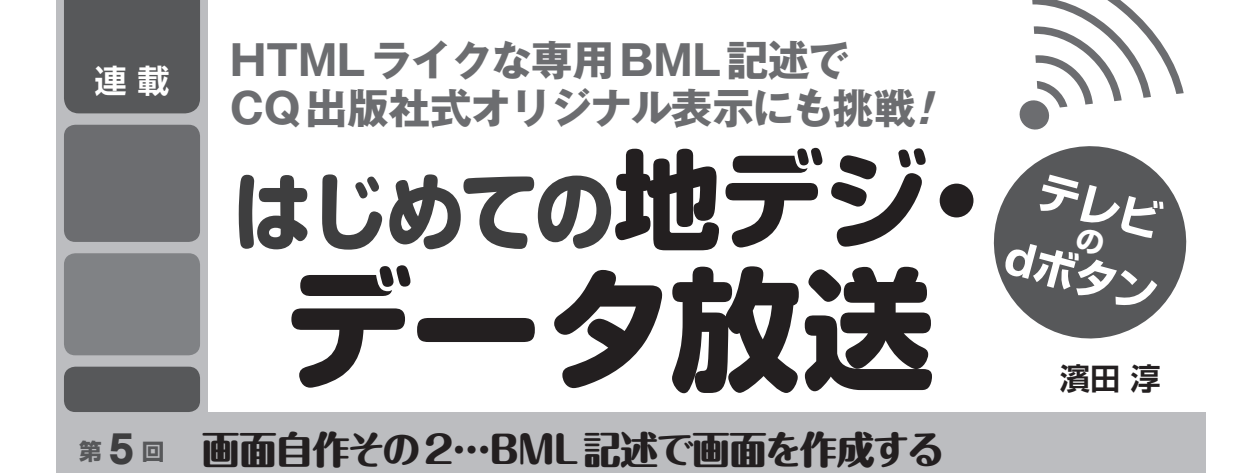

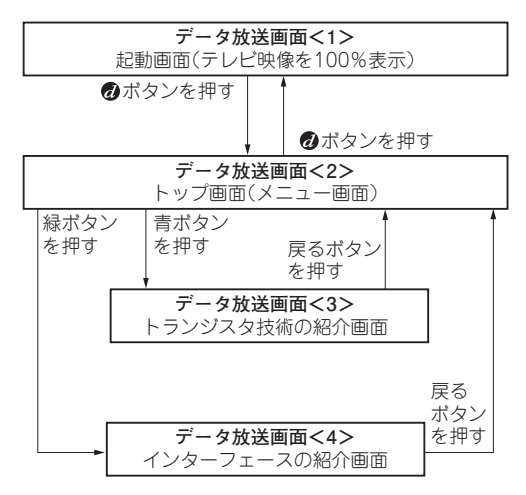

図1 今回やること…データ放送画面を作る

本連載では、具体例としてCQ出版社の雑誌を紹 介するデータ放送画面を制作します.データ放送の 画面を一から作成してテレビで見れるようになるま での流れは次の通りです.

ステップ1:表示内容検討(全体の検討)

ステップ2: デザイン設計(レイアウトや機能の検討) ステップ3: 画面制作1(画面をBML記述で作成) ステップ4: 画面制作2(各ページの動作をスクリプ ト実装)

ステップ5:検証 (動作確認,テレビ受信) 今回は,ステップ3の手順を紹介します.(編集部)

## ステップ3:BML記述で データ放送画面を作成する

実際にBMLでソースコードを記述し,各画面の ページ・レイアウトを制作していきます.作成する データ放送画面のページ構成を図1に示します.

## ● 文字や画像など各部品の配置

## ▶座標を指定して配置する

データ放送では、テレビ画面上の座標を指定するこ とで文字や画像を配置します.家庭用のテレビは、小 さいもので10インチくらいから、大きいもので60イ ンチくらいまで、さまざまな大きさがあります.しか し、テレビ画面上の座標は、どの大きさのテレビでも 共通です.

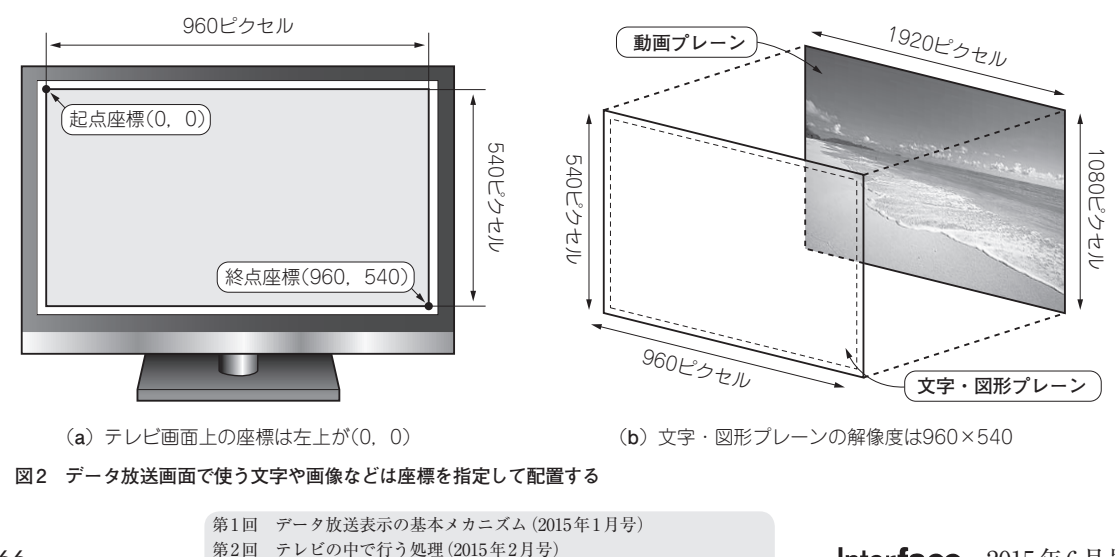

第3回 HTML ライク! データ放送用 BML 記述の基礎知識 (2015年4月号)

Interface 2015年6月号